### California Advanced Services Fund (CASF) Broadband Public Housing Account Grant

An Application Process Overview

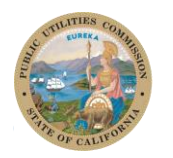

# Using this guide

This guide is intended to be used as a brief overview of application steps and should be used as a companion to the more detailed application instructions located on the Broadband Public Housing Account webpage: <u>Broadband Public Housing Account Application</u> <u>Instructions</u>

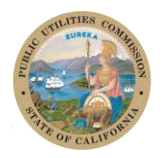

California Public Utilities Commission This guide does not replace or waive any of the rules or guidelines adopted in D.22-05-029 nor has the CPUC passed upon the accuracy or adequacy of the information in it. The contents of the manual are for informational proposed only.

### **Overview of the Steps Necessary**

Download the <u>Broadband</u> <u>Public</u> <u>Housing</u> <u>Account</u> <u>Application</u> <u>Package</u> Create a CPUC File Transfer Protocol (FTP) account for uploading your application

Complete the Application Workbook / Template Gather supporting documentation to be submitted with your application 5

Upload and submit your application package

# Step 1: Download the Application

The application is located on the CASF <u>Broadband Public Housing</u> <u>Account webpage</u> here: <u>Broadband Public Housing Account</u> <u>Application Package</u>

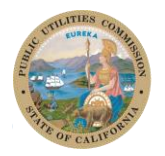

# Step 2: Create a CPUC File Transfer Protocol (FTP) account

FTP is the secure method to electronically submit your application. If you do not already have an FTP account, you will need to create one before proceeding.

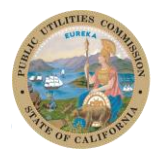

### Go to https://kwftp.cpuc.ca.gov

### Create a new account

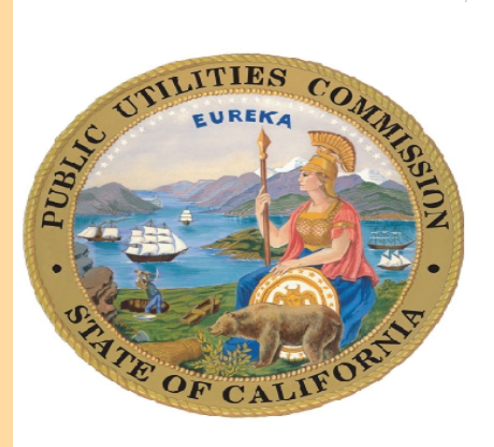

### **CPUC Kiteworks SFTP**

| Sign in                  |      |
|--------------------------|------|
| Username or email        |      |
|                          |      |
| Next                     |      |
| New user? Create account |      |
| Secured by Kitew         | Grks |

If you are a CPUC employee, please login with your 3 digit user ID. Otherwise, please login using the email associated with your Kiteworks account.

This computing system is the property of the State of California and is for official use only. The State reserves the right to monitor and log without notice all network activity. You should have no expectation of privacy in the use of computer related resources. Penalties for unauthorized access or use may include disciplinary measures and actean action

### Follow the process to create your account

### CPUC Kiteworks SFTP

![](_page_6_Picture_2.jpeg)

| Create account                                                              |
|-----------------------------------------------------------------------------|
| Already a kiteworks user? Sign in                                           |
| Email                                                                       |
|                                                                             |
|                                                                             |
| Password                                                                    |
|                                                                             |
| Confirm Password                                                            |
|                                                                             |
| O 1 number                                                                  |
| <ul> <li>O 1 uppercase character</li> <li>O 8 characters minimum</li> </ul> |
| Create account                                                              |

## Step 3: Complete the Application Workbook / Template

![](_page_7_Picture_1.jpeg)

# **Complete the Applicant Information Tab**

In the Applicant Information tab, fill in contract information for you and your contractor.

In part 5, indicate the number of locations (projects) and total funding requested in the Applicant Information tab.

In part 6, there are 4 quadrants that indicate a specific type of eligibility, please check the appropriate box for your organization.

![](_page_8_Picture_4.jpeg)

California Public Utilities Commission CPUC, CASF Broadband Public Housing Project Application

#### 1. Applicant Name

| 2. Key Pro                                   | ject Contact Information         |        |         |        |            |              | _         |     |                    |  |
|----------------------------------------------|----------------------------------|--------|---------|--------|------------|--------------|-----------|-----|--------------------|--|
| First Name                                   |                                  | Last N | ame     |        |            |              | Title     |     |                    |  |
| Address:                                     |                                  |        |         |        |            |              |           |     |                    |  |
| City                                         |                                  | State  |         |        | Zip Code:  |              |           |     |                    |  |
| Email:                                       |                                  |        |         |        |            | Phone:       |           |     |                    |  |
| 3. Key Pro                                   | ject Management Informat         | ion    |         |        |            |              |           |     |                    |  |
| Company                                      |                                  |        |         |        |            |              | _         |     |                    |  |
| First Name                                   |                                  | Last N | ame     |        |            |              | Title     |     |                    |  |
| Address:                                     |                                  |        |         |        |            |              |           |     |                    |  |
| City                                         |                                  | State  |         |        | Zip Code:  |              |           |     |                    |  |
| Email:                                       |                                  |        |         |        |            | Phone:       |           |     |                    |  |
| 4. Lead Co                                   | ontractor/Vendor                 |        |         |        |            |              |           |     |                    |  |
| Company                                      |                                  |        |         |        |            |              |           |     |                    |  |
| First Name                                   |                                  | Last N | ame     |        |            |              | Title     |     |                    |  |
| Address:                                     |                                  |        |         |        |            |              |           |     |                    |  |
| City                                         |                                  | State  |         |        | Zip Code:  |              |           |     |                    |  |
| Email:                                       |                                  |        |         |        |            | Phone:       |           |     |                    |  |
| 5. Total Funding Request On this Application |                                  |        |         |        |            |              |           |     |                    |  |
| Grant:                                       |                                  |        |         |        | Loan:      |              |           |     |                    |  |
| Total Num                                    | per of Locations in this applica | ation: |         |        |            |              |           |     |                    |  |
| 6. Applica                                   | nt Eligibility - Check Appro     | priate | Вох а   | nd Pro | ovide Corr | esponding Ir | nformatio | n:  |                    |  |
| Char                                         | tered Public Housing Authorit    | у      |         |        | 501 (c)(3) | Organization |           |     |                    |  |
|                                              | HA Code #                        |        |         |        | Tax ID #   |              |           |     |                    |  |
| • •                                          | Applicant Information            | Proje  | ect Inf | ormat  | ion D      | ocuments fo  | r CPUC    | Мар | $( \mathbf{ + } )$ |  |

# Fill Out the Application Workbook / Template based your organization's specific eligibility

Check the boxes based on your eligibility type:

"Publicly supported housing development" is a publicly supported multi-unit housing development that is wholly owned by either of the following:

(i) A public housing agency that has been chartered by the state, or by any city or county in the state.

(ii) An incorporated nonprofit organization as described in Section 501 (c)(3) of the Internal Revenue Code (26 U.S.C. Sec. 501(c)(3))12 that is exempt from taxation under Section 501 (a) of that code (16 U.S.C. Sec. 501(a)) and that has received public funding to subsidize the construction or maintenance of housing occupied by residents whose annual income qualifies as "low" or "very low" income according to federal poverty guidelines.

#### Or

"Farmworker housing" is housing that is consistent with the definition of "farmworker housing" set forth in California Health and Safety Code Section 50199.7 (h), which includes the requirement that "farmworker housing" means housing in which at least 50 percent of the units are available to, and occupied by, farmworkers and their households.

![](_page_9_Picture_7.jpeg)

California Public Utilities Commission

| Box and Provide Corresponding Information:                                                                                                    |
|----------------------------------------------------------------------------------------------------|
| 501 (c)(3) Organization                                                                                                    |
| Tax ID #                                                                                                    |
| For 501(c)(3) entities, please identify the source of public funds:                                                                                                    |
|                                                                                                    |
|                                                                                                    |
|                                                                                                    |
| Please check box if you have provided an IRS Letter<br>indicating 501(c)(3) Status                                                                                                    |
| Please check box if you have provided an award letter indicating receipt of public funds to subsidize affordable                                                                                                    |
|                                                                                                    |
| ☐ Farmworker Housing                                                                                                    |
| For Farmworker Housing please be aware of the following                                                                                                    |
| "Farmworker housing" is housing that is consistent with the definition<br>of "farmworker housing" set forth in California Health and Safety<br>Code Section 50199.7 (h)which includes the requirement that<br>"farmworker housing" means housing in which at least 50 percent of<br>the units are available to, and occupied by, farmworkers and their<br>households. |
|                                                                                                    |

Link to California Health and Safaty Code Section 50100 7(h)

### Fill Out the Project Information Tab

Please complete separate Project Information tabs for each project location.

For additional Project Information tabs, please follow the following steps:

i.) Right-click on the Project Information tab.

ii.) Select move or copy.

iii.) Select Project Information.

iv.) Check the Create a Copy Box.

v.) Click ok.

vi.) Repeat these steps until you have the required number of Project Information tabs for your Application. The Project Name in each Project Information tab must be unique.

\*Please insert the project map in the Map tab, and label the map with the project name\*

| CFUC, CASE Broadband Public Housing Pro             | a Application |                 |                |                 |
|-----------------------------------------------------|---------------|-----------------|----------------|-----------------|
| 1. Project Name                                     |               |                 |                |                 |
|                                                     |               |                 |                |                 |
|                                                     |               |                 |                |                 |
| Project location address:                           |               |                 | State:         |                 |
| City:                                               |               |                 |                | Zip Code:       |
| County:                                             |               |                 |                |                 |
| Number of units in project                          |               |                 |                |                 |
| building(s):                                        |               |                 |                |                 |
| Number of residents:                                |               |                 |                |                 |
| For Farmworker Housing                              |               |                 |                |                 |
| Total Number of Units in                            |               |                 |                |                 |
| Development:                                        |               |                 |                |                 |
| Number Units Available To                           |               |                 |                |                 |
| And Occupied By                                     |               |                 |                |                 |
| Farmworkers:                                        |               |                 |                |                 |
| 3. Total Amount of Funds Requested for this Project |               |                 |                |                 |
| Grant:                                              |               |                 |                |                 |
| Loan:                                               |               |                 |                |                 |
|                                                     |               |                 |                |                 |
| Please insert the project map in                    | he Man shrea  | dsheet (use the | Man tah) - lah | el the Man with |

the project name.

| 4. Detailed Bud | get Breakdown        |                            |                    |     |     |
|-----------------|----------------------|----------------------------|--------------------|-----|-----|
| ( ►   A         | pplicant Information | <b>Project Information</b> | Documents for CPUC | Мар | : • |

![](_page_10_Picture_13.jpeg)

# Step 4: Gather your Supporting Documentation

![](_page_11_Picture_1.jpeg)

### **Documents for CPUC Tab**

The Documents for the CPUC tab is a checklist of supporting documentation must be submitted with your application.

For more information regarding required documents for your eligibility type and file naming conventions, please refer to the <u>Broadband Public</u> <u>Housing Account Application</u> <u>Instructions</u>.

#### Checklist of items to upload:

#### Applicant Workbook

CASF Public Housing Account Infrastructure Project(s) Application workbook. See application instructions.

#### Eligiblity Documents

Chartered Public Housing Authorities:

Annual HUD Contributions Contract.
or

Publicly Supported Housing developments that are NOT in contract with HUD: Any agreements between the applicant and the source of the public subsidy.

Details of the publicly supported housing development, including any applicable income eligibility requirements for the program residents

501(c)(3) Non-Profit Organizations:

IRS Letter approving its status as a 501(c)(3) entity to provide affordable housing. The IRS Letter must include applicant's Tax Identification Number. AND Award letter from a public agency such as California Tax Credit Allocation Committee (TCAC), proving receipt of public funding for affordable housing purposes.

#### Financials

Chartered Public Housing Authorities: The most recently prepared annual reports and audits submitted to HUD.

#### or

A publicly supported housing development that is **NOT** in contract with HUD must include in its submission: Program details of the publicly supported housing development, including any applicable income eligibility requirements for the program residents.

or

Any housing development contracts or agreements between the applicant and the source of the public subsidy.

#### 501(c)(3) Non-Profit Organizations:

The most recently prepared annual reports and audits submitted to a government entity (for example, the California Tax Credit Allocation Committee).

#### Organizational Chart and Background

The applicant must submit an organizational chart showing its parent organization, subsidiaries and affiliates.

Applicant Information | Project Information | Documents for CPUC | Map

![](_page_12_Picture_23.jpeg)

# Save the Application Workbook and Supporting Documents

Save the Application Workbook(s) to your local computer. Please rename the Application Workbook file according to the following format:

Applicant Name\_Type of Application\_# of this application type submitted to date (e.g. ABC Housing Authority\_Infrastructure\_2.xls; ABC Housing Authority\_Adoption\_1.xls)

Follow the format for naming your supporting documents as per instructions located on pages 3 and 4 in the application instructions: <u>Broadband Public Housing Account Application Instructions</u>

![](_page_13_Picture_4.jpeg)

# **Application Package Checklist**

- 1. The Broadband Public Housing Application Workbook / Template
- 2. Eligibility Documents (These are unique to your eligibility type).
- 3. Financial Documents (These are unique to your eligibility type).
- 4. Organizational Chart and Background.
- 5. Notarized Affidavit.
- 6. Engineering Documents and Schematics.
- 7. Project Schedule.

![](_page_14_Picture_8.jpeg)

# Step 5: Submit the Application

![](_page_15_Picture_1.jpeg)

### **Application Submittal**

- 1. Ensure that Attachments are in PDF format and the Broadband Public Housing Application in Excel format. Place all files into a compressed (zipped) folder.
- 2. Log into your Commission FTP account.
- Create a new message to be sent to: <u>CPUC\_Housing@cpuc.ca.gov</u>,
   a. Upload your zipped application package & click "send" to complete the upload request.

![](_page_16_Picture_4.jpeg)

![](_page_16_Picture_5.jpeg)

### **Reviews and Approvals**

- Applications will be evaluated based on the criteria established for the CASF Broadband Public Housing Account.
- Applicants of projects approved via ministerial review will be notified by an award letter. Projects not meeting ministerial review may be approved by the Commission via Resolution. Successful applicants are required to sign a consent form within 30 days from the date of the award agreeing to the terms stated in the award letter or Resolution. If the applicant fails to sign and return the provided consent form within the time frame required, the Commission will deem the grant null and void.
- All approved applications will be listed on the Commission website.
- See guidelines for more details, <u>bpha-guidelines.pdf (ca.gov)</u>

![](_page_17_Picture_5.jpeg)

![](_page_17_Picture_6.jpeg)

### Rejection

The Commission staff will notify an applicant by letter specifying reasons for rejection should an application fail to meet the Commission criteria or other factors.

Possible reasons for rejection include the following:

- The applicant is not an eligible applicant per program rules.
- The applicant submitted an incomplete application and did not respond to a follow-up request for the missing material, sent to the designated contact on the application.
- The applicant has previously had a Commission grant award rescinded for violation of Commission or program rules.
- The applicant has made false statements to the Commission or to the Federal Communications Commission (FCC).

![](_page_18_Picture_7.jpeg)

![](_page_18_Picture_8.jpeg)

For additional information please review the <u>Rules and</u> Guidelines in Appendix 1 of (D.) 22-05-029, Review Broadband Public Housing Account Application Instructions, and FAQs

![](_page_19_Picture_1.jpeg)

Questions? Please email CPUC\_Housing@cpuc.ca.gov